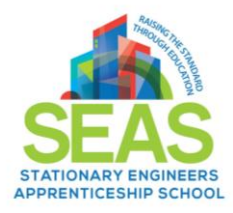

How to Retrieve Your Houston Community College ID Number and Set Up Your Houston Community College Password. Plus... Logging into Canvas.

All student ID numbers will start with a "W" followed by nine numbers and "@student@hccs.edu".

Example: W123456789@student.hccs.edu

#### If you need your student ID number,

Go to "www.HCCS.edu"

In the top left corner of the Houston Community College Home page, click on "Me Eagle Student Sign-in"

This will take you to the HCC Eagle Page. Click on the "Student Sign-In" tab. This will bring you to the student sign in page where you will select "First Time or Forgot My User ID" located below "Sign In" on this page.

If you know your student ID number but have forgotten or need to reset your password,

Go to "wwww.HCCS.edu"

In the top left corner of the Houston Community College Home page, click on "Me Eagle Student Sign-in"

This will take you to the HCC Eagle Page. Click on the "Student Sign-In" tab. This will bring you to the student sign in page where you will select "Reset My Password" located below "Sig In" on this page.

# Logging into Canvas

If you cannot log in to Canvas, try using the steps below to log in to your account.

### Verify Username & Password

Verify that you are using the correct username and password.

- ✓ If your login and password were given to you from your institution and you are having trouble logging in, please contact your institution. (Your institution may have changed your login credentials.)
- ✓ If you do not have a login and password, you may need to <u>create an account</u>

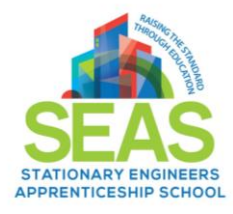

How to Retrieve Your Houston Community College ID Number and Set Up Your Houston Community College Password. Plus... Logging into Canvas.

## **Request New Password**

| CANVAS                                    | <u>Browse courses</u>          |
|-------------------------------------------|--------------------------------|
| Email                                     |                                |
| student@sample.edu                        |                                |
| Password                                  |                                |
| •••••                                     |                                |
| Stay signed in<br><u>Forgot Password?</u> | Log In                         |
| Help Privacy Policy Acceptable Use Policy | <u>Facebook</u> <u>Twitter</u> |

If you forgot your password, click the **Forgot Password?** link.

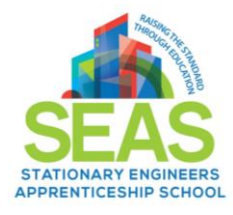

How to Retrieve Your Houston Community College ID Number and Set Up Your Houston Community College Password. Plus... Logging into Canvas.

## **Request Password**

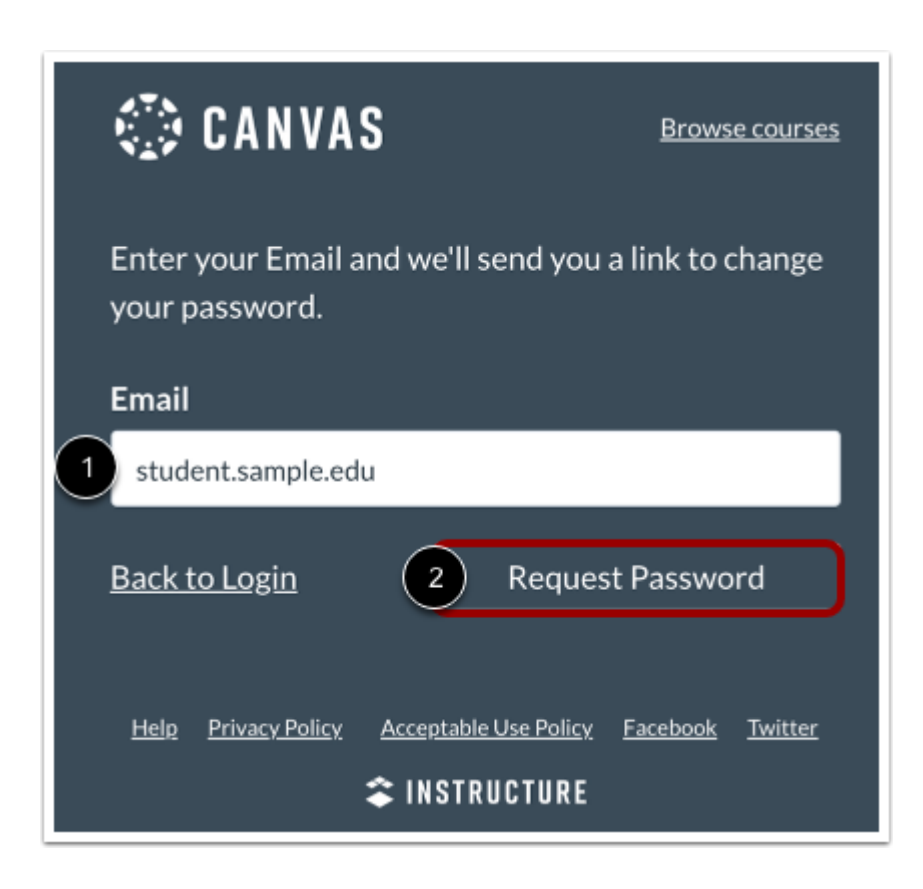

(1). Enter your email address in the **Email** field. (2). Then click the **Request Password** button.

**Note:** It may take up to 30 minutes for your password reset email to send.